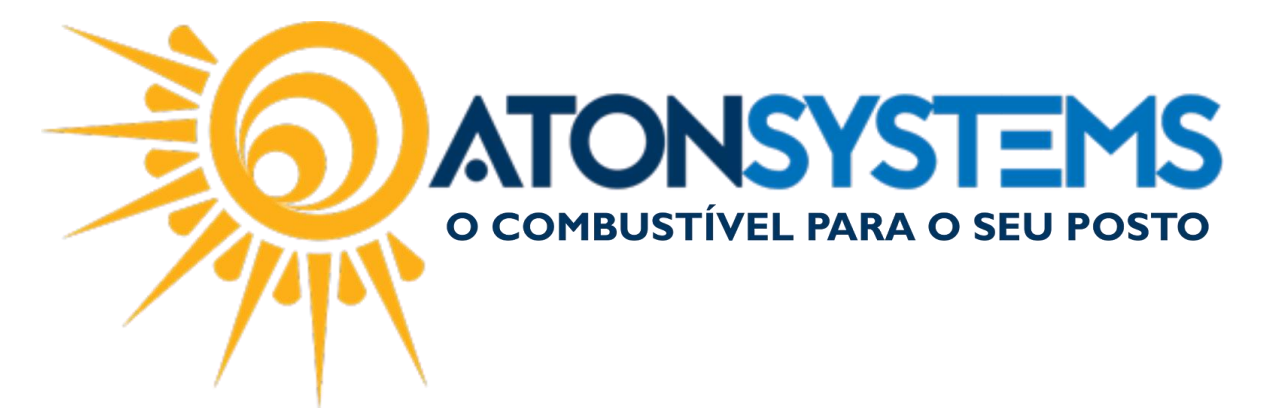

Cadastro de Produtos para Venda Manual do Usuário - Produtos Cód. – RETPRO02 Revisão – 06/02/2017

Introdução Como cadastrar produtos para venda.

Procedimento

Passo 1- No menu principal clique na aba "PRODUTO" em seguida "PRODUTOS" do menu "Cadastro".

| Pesquisar (CTRL+Q)              | Q           | Ŧ                   | Sistema         | a Aton (AMBIEN | TE DE DES | ENVOLVIMENT     | 0) VERSÃO 3.75.0     | - 2 |
|---------------------------------|-------------|---------------------|-----------------|----------------|-----------|-----------------|----------------------|-----|
| Combustível                     | Produto     | Fechamento de caixa | Financeiro N    | lotas a prazo  | Fiscal    | Gerencial       | Ferramentas          |     |
| Estrutura classificação produto | s           | Compra para reven   | da              | Contagem esto  | que Com   | pra para revend | la Movimento produto |     |
| Produtos                        | Meus produt | os Inventário       | Central compras | Venda produto  | s Proc    | lutos           | Inventário produto   |     |
| Local de estoque                |             | Transferência       |                 | Estoque produ  | tos Ven   | da funcionários | Etiquetas            |     |
| Cadastro                        |             |                     | ento .          | 4              |           | Relatório       |                      |     |

Passo 2 - Clique na aba "INCLUIR".

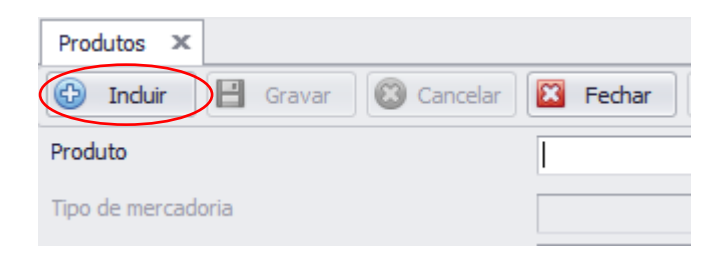

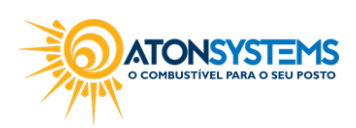

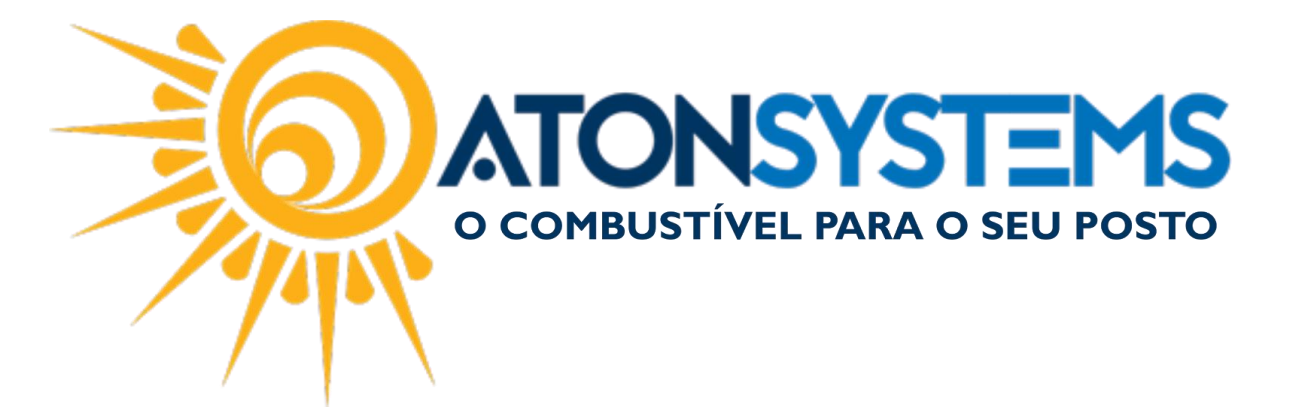

Uma janela para pesquisar o produto que deseja cadastrar será aberta.

| Pesquisar produto |       |                                |
|-------------------|-------|--------------------------------|
| Texto             | 66    | Pesquisar                      |
| Descrição         | Тіро  | Classificação                  |
|                   |       |                                |
|                   |       |                                |
|                   |       |                                |
|                   |       |                                |
|                   |       |                                |
|                   |       |                                |
|                   |       |                                |
|                   |       |                                |
|                   |       |                                |
|                   |       |                                |
|                   |       |                                |
|                   |       |                                |
|                   |       |                                |
|                   |       |                                |
|                   |       |                                |
|                   | Combo | omposto 🧭 Confirmar 🔞 Cancelar |

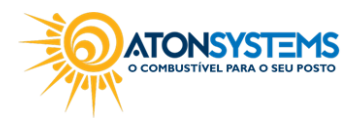

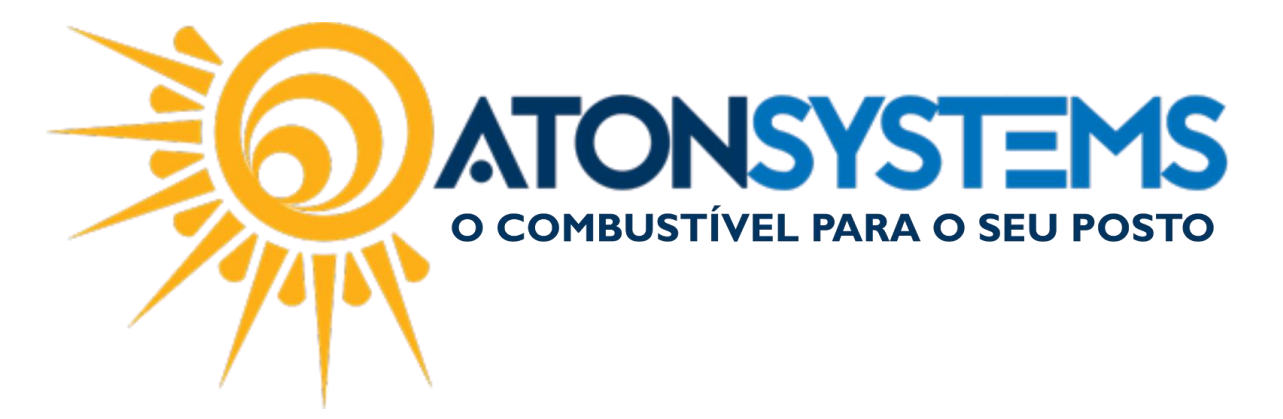

## PRODUTO CADASTRADO ATRAVÉS DA PESQUISA:

Caso o produto cadastrado não seja um "COMBO" ou "COMPOSTO" ele deverá ser adicionado da seguinte maneira:

Passo 1 – Digite o nome do produto (ou código de barras) que deve ser cadastrado no campo de busca e clique em "PESQUISAR".

<u>Observação: Se não souber o nome exato do produto pode ser digitado</u> <u>apenas uma parte do mesmo.</u> <u>Exemplo: "Agua Bonafonte Galão 6.250LT" pode ser digitado apenas "agua" e</u> o sistema irá mostrar todos os produtos que possuem "agua" no seu nome.

Passo 2 – O sistema irá listar o(s) produto(s).

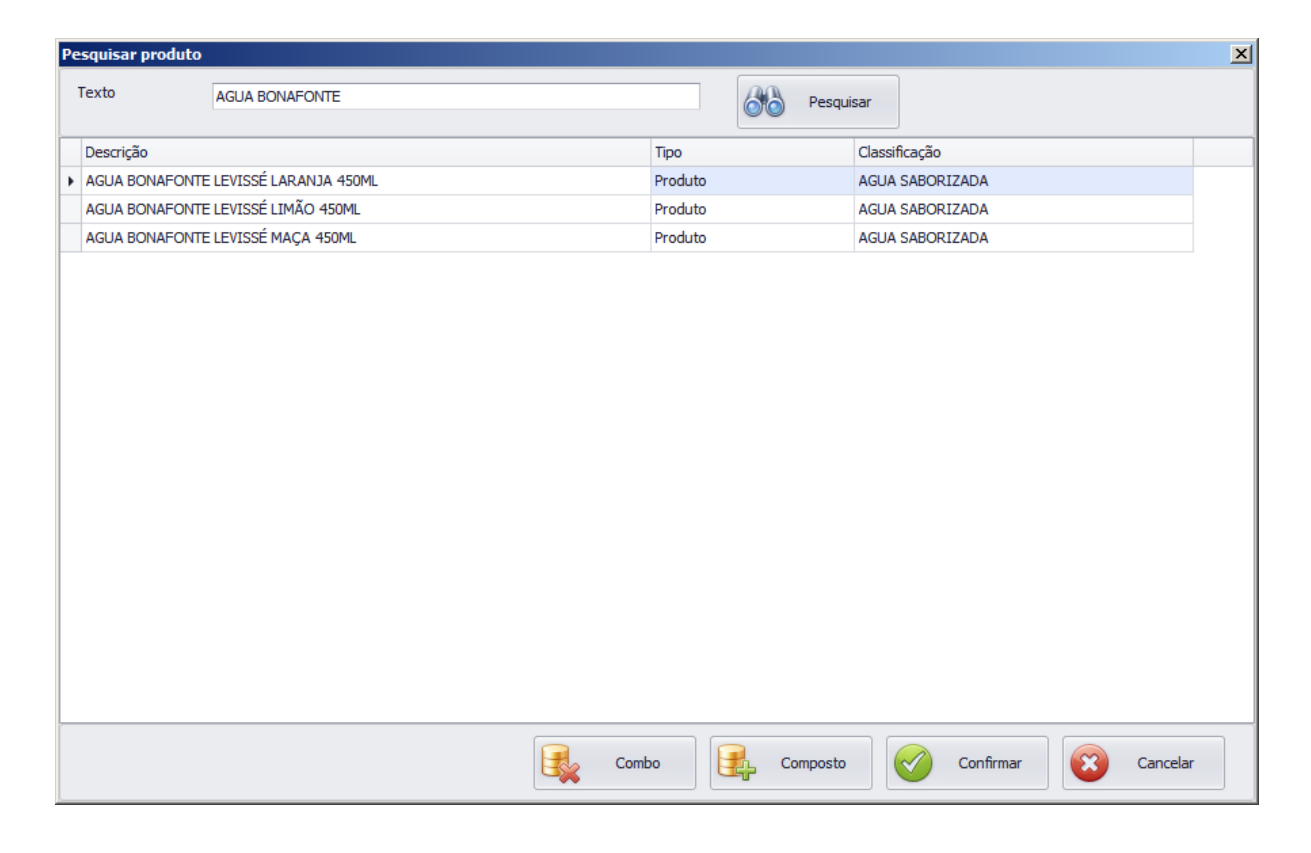

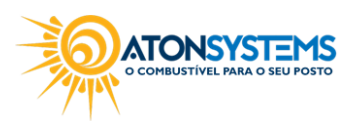

suporte@atonsistemas.com.br(19) 2518-1814

3/10

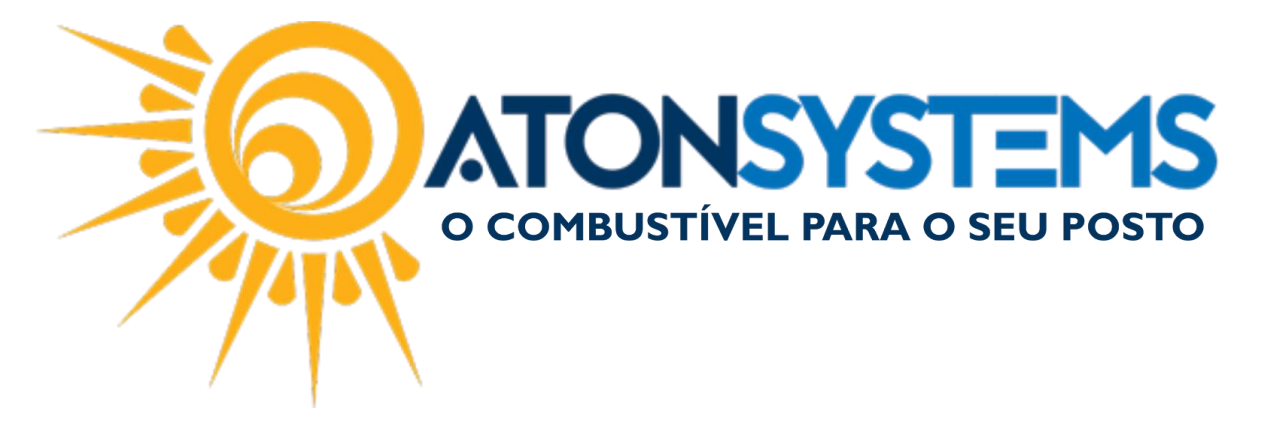

Passo 3 – Após identificar o produto que deseja cadastrar selecione o mesmo e clique em "CONFIRMAR".

Observação: Se o produto não estiver cadastrado no banco de produtos do sistema solicite o cadastro de produto(s).

Entre na aba "FERRAMENTAS", clique em "MANUAIS DO USUÁRIO" e clique em "SOLICITAR CADASTRO(S) PRODUTOS".

Em caso de dúvidas, consulte o manual "Solicitar Cadastro de Produto(s)".

A janela com os dados do produto será aberta.

| Indur         Graver         Caceler         Produto           Produto           Descrição         Data indusão           Descrição cupom fiscal         COCA COLA 200ML         Data indusão         Descrição cupom fiscal         Data indusão           Classificação do produto         REFRIGERANTE          Data última ateração         Data última ateração           Códgo Nom         2021000            Data última ateração           Códgo Nom         2021000               Códgo Nom         2021000               Códgo Nom         2021000               Códgo Nom         2021000               Códgo Nom         2021000               Códgo Nom         2021000               Códgo Nom         2021000               Códgo Nom         101dade               Quantidade na venda         Unidade                                                                                                    | Produtos 🗙                                             |                                     |                          |          |                        |               |
|----------------------------------------------------------------------------------------------------|--------------------------------------------------------|-------------------------------------|--------------------------|----------|------------------------|---------------|
| Produto Tipo de mercadoria Produto COCA COLA 200ML Descrição COCA COLA 200ML Coca COLA 200ML Coca COLA 200ML COCA COLA 200ML COCA COLA 200ML   | 🕑 Incluir 📔 Gravar 🔞 Cance                             | elar 🔀 Fechar 🕬 Inativar 🔤 Duplicar |                          |          |                        |               |
| Tipo de mercadoria Produto   Descrição COCA COLA 200ML   Descrição cupom fiscal COCA COLA 200ML   Descrição oproduto REFRIGERANTE   Codigo Nom 22021000   Código CEST 0301100   Unidade de medida Unidade   Unidade na venda Unidade   Quantidade na venda 1,000   Permitir quantidade fracionária 0   Ignorar na contagem de estoque 0   Uf Código tributação   0 Nacional   10 0,000   0 - Nacional 18,000   0,000 0,000   0 - Nacional 18,000   0,000 0,000   0 - Nacional 18,000   0,000 0,000   0 - Nacional 18,000   0,000 0,000   0 - Nacional 18,000   0,000 0,000   0 - Nacional 18,000   0,000 0,000   0,000 0,000   0 - Nacional 18,000   0,000 0,000   0 - Nacional 18,000   0,000 0,000   0,000 0,000   0,000 0,000   0,000 0,000   0,000 0,000   0,000 0,000   0,000 0,000   0,000 0,000   0,000 0,000   0,000 0,000   0,000 0,000   0,000 0,000   0,000 0,000   0,000 0,000                                                                                                    | Produto                                                |                                     |                          |          |                        |               |
| Descrição upon fiscal       COCA COLA 200ML         Descrição oupon fiscal       COCA COLA 200ML         Classificação do produto       REFRIGERANTE         Codigo Nom       22021000         Código CET       0301100         Unidade de medida       Unidade         Quantidade na venda       Unidade         1,000                                                                                                    | Tipo de mercadoria                                     | Produto 👻                           |                          |          | Data indusão           |               |
| Descrição cupon fiscal COCA COLA 200ML   Classificação do produto REFRIGERANTE   Código Nm 22021000   Código CEST 0301100   Julidade de medida Unidade   Unidade na endal Qunidade 0   Quantidade na endalagem 1,000   Permitir quantidade fracionária 1   Ignorar na contagem de estoque 1   Uf Código tributação   V Código tributação   SP 60 - ICMS cobrado anteriormente por substituição tributaria   0 Nacional   18,00 0,00   04 - Operação   Código de barras   Código de barras                                                                                                    | Descrição                                              | COCA COLA 200ML                     |                          |          |                        |               |
| Classificação do produto REFRIGERANTE  Codigo Nem 22021000 Código CEST 0301100 Unidade de medida na venda Unidade  Quantidade na embalagem 1,000 Permitir quantidade fracionária Ignorar na contagem de estoque Alíquotas ICMS Uf Código tributação V f Código tributação origem Alíquota % redução base cálculo CST PIS/COP S 60 - ICMS cobrado anteriormente por substituição tributaria 0 - Nacional 18,00 0,00 0 4 - Operaçã Código de barras Códigos de barras Códigos de barras                                                                                                    | Descrição cupom fiscal                                 | COCA COLA 200ML                     |                          |          | Data última ateração   |               |
| Código Nom       2021000         Código CEST       0301100         Unidade de medida       Unidade         Unidade de medida na venda       Unidade         Quantidade na embalagem       1,000         Permitir quantidade fracionária       Indicade         Ignorar na contagem de estoque       Indicade         Uf       Código tributação       Código tributação origem       Aliquota       % redução base cálculo       CST PIS/COF         Vf       Código tributação       0 - Nacional       18,00       0,00       04 - Operaçã         Código de barras       Código de barras       V       V       V       V       V                                                                                                    | Classificação do produto                               | REFRIGERANTE                        | •                        |          |                        |               |
| Código CEST       0301100         Unidade de medida       Unidade         Unidade de medida na venda       Unidade         Quantidade na embalagem       1,000         Permitir quantidade fracionária                                                                                                    | Código Ncm                                             | 22021000                            |                          |          |                        |               |
| Unidade de medida na venda Unidade  Unidade de medida na venda Unidade  Unidade de medida na venda Unidade  Unidade de medida na venda Unidade  Unidade de medida na venda Unidade  Quantidade fracionária  Ignorar na contagem de estoque  Ignorar na contagem de estoque  IV f Código tributação origem Alíquota % redução base cálculo CST PIS/COR V F Código tributação  O - Nacional Alíquota  No 0,00 04 - Operaçã Códigos de barras Códigos de barras                                                                                                    | Código CEST                                            | 0301100                             |                          |          |                        |               |
| Unidade de medida na venda Unidade                                                                                                    | Unidade de medida                                      | Unidade 👻                           |                          |          |                        |               |
| Quantidade na embalagem       1,000         Permitir quantidade fracionária                                                                                                    | Unidade de medida na venda                             | Unidade 👻                           |                          |          |                        |               |
| Permitir quantidade fracionária                                                                                                    | Quantidade na embalagem                                | 1,000                               |                          |          |                        |               |
| Ignorar na contagem de estoque  Alíquota stoque Uf Código tributação o cost per substituição tributaria Uf Código tributação o nacriormente por substituição tributaria U - Nacional Alíquota Noreal Noreal N | Permitir quantidade fracionária                        |                                     |                          |          |                        |               |
| Aliquotas ICMS          Uf       Código tributação       Código tributação origem       Aliquota       % redução base cálculo       CST PIS/COL         § P       60 - ICMS cobrado anteriormente por substituição tributaria       0 - Nacional       18,00       0,00       04 - Operação                    Código de barras                Zapano 1                                                                                                    | Ignorar na contagem de estoque                         |                                     |                          |          |                        |               |
| Uf     Código tributação     Código tributação origem     Alíquota     % redução base cálculo     CST PIS/COL       § P     60 - ICMS cobrado anteriormente por substituição tributaria     0 - Nacional     18,00     0,00     04 - Operação       Código de barras     Código de barras     50     50     50     50     50     50     50     50     50     50     50     50     50     50     50     50     50     50     50     50     50     50     50     50     50     50     50     50     50     50     50     50     50     50     50     50     50     50     50     50     50     50     50     50     50     50     50     50     50     50     50     50     50     50     50     50     50     50     50     50     50     50     50     50     50     50     50     50     50     50     50     50     50     50     50     50     50     50     50     50     50     50     50     50     50     50     50     50     50     50     50     50     50     50     50     50     50     50     50     50                                                                                                    | Alíquotas ICMS                                         |                                     |                          |          |                        |               |
| SP 60 - ICMS cobrado anteriormente por substituição tributaria 0 - Nacional 18,00 0,00 04 - Operaçio 4 - Operaçio 4 -      | Uf Código tributação                                   |                                     | Código tributação origem | Alíquota | % redução base cálculo | CST PIS/COF   |
| Código de barras     >       Código de barras     >                                                                                                    | <ul> <li>SP 60 - ICMS cobrado anteriormente</li> </ul> | por substituição tributaria         | 0 - Nacional             | 18,00    | 0,00                   | 04 - Operação |
| Código de barras Código de barras 27eon8on 1                                                                                                    |                                                        |                                     |                          |          | >                      | +             |
| Zengeni                                                                                                    | Código de barras                                       |                                     |                          |          |                        |               |
|                                                                                                    | 29009001                                               |                                     |                          |          |                        |               |
|                                                                                                    | -                                                      |                                     |                          |          |                        |               |

Os campos "Classificação do produto" e "Código de barras" podem ser alterados.

"Classificação do Produto" – Selecionar onde o produto cadastrado será classificado.

"Código de barras" – Cadastrar um código de barras para o produto.

Observação: O produto estará disponível para entrada da nota fiscal.

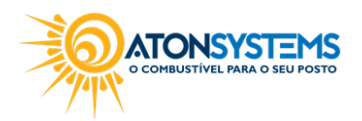

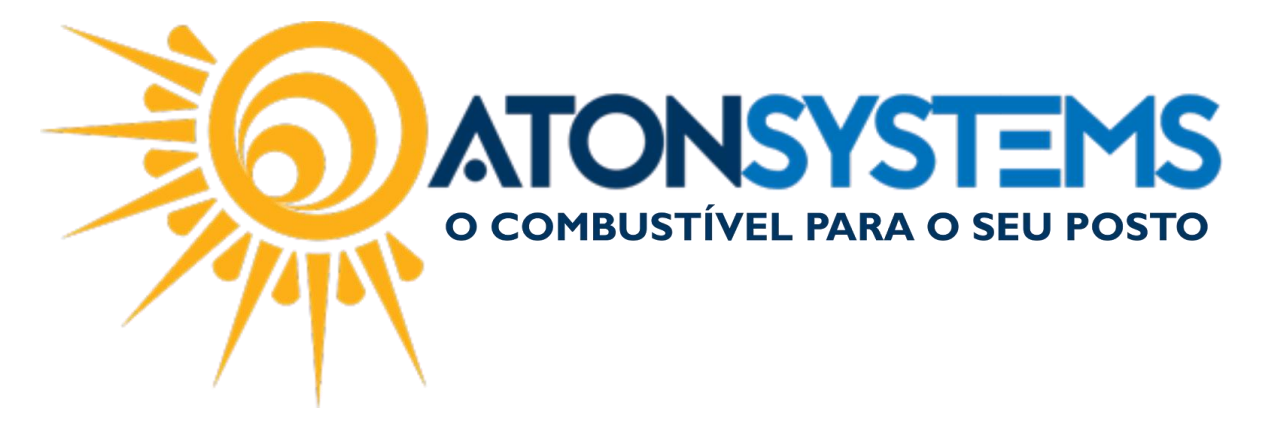

(Consultar manual "Entrada da Nota Fiscal do Produto para Venda") ou ativação manual (consultar manual "Ativação de Produto para Venda").

SE O PRODUTO FOR "COMBO":

Caso o produto cadastrado for um "COMBO" ele deverá ser adicionado da seguinte maneira:

Passo 1 – Clique em "COMBO".

A janela para cadastrar o produto "COMBO" aparecerá.

| Produtos 🗶       |              |            |          |            |            |                          |          |                        |                                       |
|------------------|--------------|------------|----------|------------|------------|--------------------------|----------|------------------------|---------------------------------------|
| 🕀 Induir         | 💾 Gravar     | 😢 Cancelar | 🔀 Fechar | 🗭 Inativar | 🕒 Duplicar |                          |          |                        |                                       |
| Produto          |              |            |          |            |            |                          |          |                        |                                       |
| Tipo de mercado  | ria          |            | Combo    |            | Ŧ          |                          |          | Data indusão           |                                       |
| Descrição        |              |            | 1        |            |            |                          |          |                        |                                       |
| Descrição cupom  | fiscal       |            |          |            |            |                          |          | Data última ateração   |                                       |
| Classificação do | produto      |            |          |            |            | •                        |          |                        |                                       |
| Código Ncm       |              |            |          |            |            |                          |          |                        |                                       |
| Código CEST      |              |            |          |            |            |                          |          |                        |                                       |
| Unidade de medi  | da           |            | Unidade  |            | Ŧ          |                          |          |                        |                                       |
| Unidade de medi  | da na venda  |            | Unidade  |            | Ŧ          |                          |          |                        |                                       |
| Alíquotas ICMS   |              |            |          |            |            |                          |          |                        |                                       |
| Uf Código        | o tributação |            |          |            |            | Código tributação origem | Alíquota | % redução base cálculo | CST PIS/COF!                          |
| 4                |              |            |          |            |            |                          |          | _                      |                                       |
| Produtos compo   | onentes      |            |          |            |            |                          |          |                        | , , , , , , , , , , , , , , , , , , , |
| Produto          |              |            |          | Quantio    | dade       |                          |          |                        |                                       |
| *                |              |            |          |            |            |                          |          |                        |                                       |
|                  |              |            |          |            |            |                          |          |                        |                                       |
|                  |              |            |          |            |            |                          |          |                        |                                       |
|                  |              |            |          |            |            |                          |          |                        |                                       |
| Códigos de barr  | as           |            |          |            |            |                          |          |                        |                                       |
| Codigo de bar    | ras          |            |          |            |            |                          |          |                        |                                       |

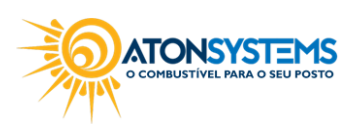

|  | <b>ATONSYSTEMS</b><br>o combustível para o seu posto |
|--|------------------------------------------------------|
|--|------------------------------------------------------|

| Produtos 🗙                   |                                              |          |                        | 2            |
|------------------------------|----------------------------------------------|----------|------------------------|--------------|
| 🚯 Induir 💾 Gravar 🔯 Cancelar | 🔀 Fechar 💋 Inativar 🖳 Duplicar               |          |                        |              |
| Produto                      |                                              |          | Data inclusão          |              |
| Descrição                    | COMBO CACHORRO QUENTE + COCA 250ML LATA      |          |                        | ĺ            |
| Descrição cupom fiscal       | COMBO CACHORRO QUENTE + COCA 250ML LATA      |          | Data última ateração   |              |
| Classificação do produto     | SALGADO ASSADO/FRITO -                       |          |                        |              |
| Código Ncm                   |                                              |          |                        |              |
| Código CEST                  |                                              |          |                        |              |
| Unidade de medida            | Unidade 👻                                    |          |                        |              |
| Unidade de medida na venda   | Unidade v                                    |          |                        |              |
| Alíquotas ICMS               |                                              |          |                        |              |
| Uf Código tributação         | <ul> <li>Código tributação origem</li> </ul> | Alíquota | % redução base cálculo | CST PIS/COFI |
|                              |                                              |          |                        |              |
| 4                            |                                              |          | 0                      | ► I          |

"Descrição" – Definir um nome para esse combo.

"Descrição cupom fiscal" – Definir o nome do combo que irá sair no cupom fiscal.

"Classificação do produto" – Definir em qual classificação esse combo se encaixa.

|   | Produtos componentes                |   |            |
|---|-------------------------------------|---|------------|
| Γ | Produto                             | Q | Juantidade |
|   | CACHORRO QUENTE DA TORCIDA BR MANIA |   | 1,000      |
| Þ | COCA COLA LATA 250ML                |   | 1,000      |
| * |                                     |   |            |
|   |                                     |   |            |
|   | Códigos de barras                   |   |            |
| Γ | Código de barras                    | * |            |
| • | 12334564444                         |   |            |
| * |                                     |   |            |
|   |                                     |   |            |

"PRODUTOS COMPONENTES":

"Produto" – Produto que irá fazer parte do combo.

"Quantidade" – Quantidade do produto.

Observação: Produtos componentes devem estar ativos, com preço de custo, preço de venda e com estoque. O cupom fiscal será gerado com os produtos componentes.

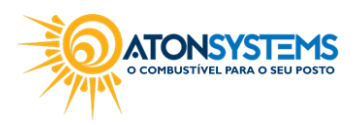

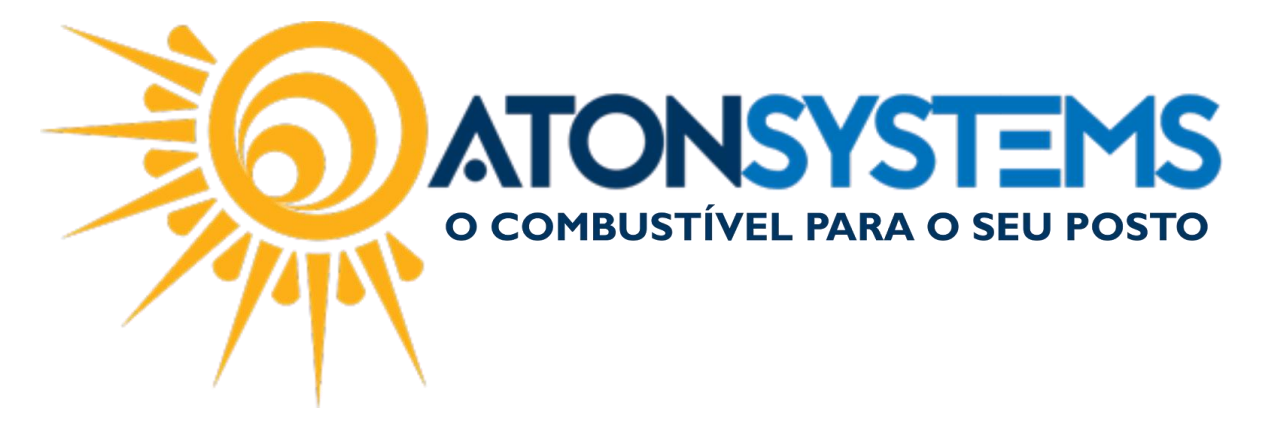

"CÓDIGOS DE BARRAS":

"Código de barras" – Cadastrar um ou mais código de barras para esse combo.

Passo 2 – Após preencher os dados do combo, clique em "GRAVAR".

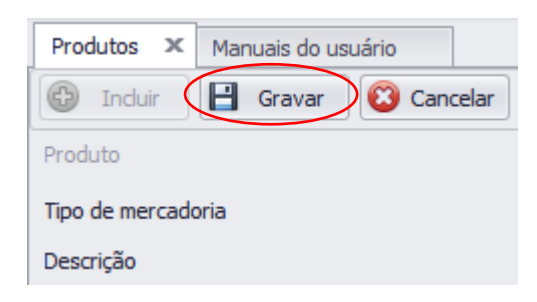

<u>Observação: O produto estará disponível para ativação (consultar manual</u> <u>"Ativação de Produto para Venda").</u>

SE O PRODUTO FOR "COMPOSTO":

Caso o produto cadastrado ser um produto "COMPOSTO" ele deverá ser adicionado da seguinte maneira:

Passo 1 - Clique em "COMPOSTO".

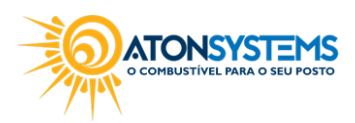

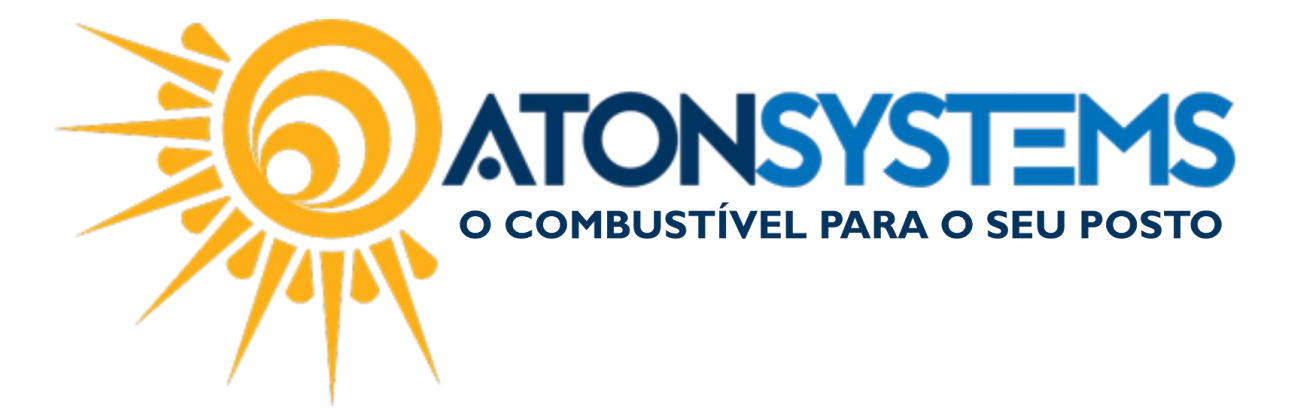

A janela para cadastrar o produto "COMPOSTO" aparecerá.

| Produtos ×                      |                                |                              | ×                                       |
|---------------------------------|--------------------------------|------------------------------|-----------------------------------------|
| 🚯 Induir 💾 Gravar 🔞 Cancelar    | 😰 Fechar 🚿 Inativar 🖣 Duplicar |                              |                                         |
| Produto                         |                                |                              |                                         |
| Tipo de mercadoria              | Composto 👻                     |                              | Data inclusão                           |
| Descrição                       |                                |                              |                                         |
| Descrição cupom fiscal          |                                |                              | Data última ateração                    |
| Classificação do produto        |                                | •                            |                                         |
| Código Ncm                      |                                |                              |                                         |
| Código CEST                     |                                |                              |                                         |
| Unidade de medida               | Unidade 🔻                      |                              |                                         |
| Unidade de medida na venda      | Unidade 👻                      |                              |                                         |
| Quantidade na embalagem         | 1,000                          |                              |                                         |
| Permitir quantidade fracionária |                                |                              |                                         |
| Ignorar na contagem de estoque  |                                |                              |                                         |
| Alíquotas ICMS                  |                                |                              |                                         |
| Uf Código tributação            | Cód                            | igo tributação origem Alíque | ota % redução base cálculo CST PIS/COF! |
|                                 |                                |                              |                                         |
| Produtos componentes            |                                |                              |                                         |
| Produto                         | Quantidade                     |                              |                                         |
| *                               | -                              |                              |                                         |
|                                 |                                |                              |                                         |
|                                 |                                |                              | Ψ                                       |

| Produtos 🗙                      |                                |                          |          |                        |               |
|---------------------------------|--------------------------------|--------------------------|----------|------------------------|---------------|
| 🚯 Incluir 📔 Gravar 🔯 Cancelar   | 🔯 Fechar 🚿 Inativar 🖳 Duplicar |                          |          |                        |               |
| Produto                         | LANCHE ESPECIAL AMPM           |                          |          |                        |               |
| Descrição                       | LANCHE ESPECIAL AMPM.          |                          |          |                        |               |
| Descrição cupom fiscal          | LANCHE ESPECIAL AMPM.          |                          |          | Data última ateração   |               |
| Classificação do produto        | PADARIA                        | •                        |          |                        |               |
| Código Ncm                      | 19059090                       |                          |          |                        |               |
| Código CEST                     |                                |                          |          |                        |               |
| Unidade de medida               | Unidade 🔻                      |                          |          |                        |               |
| Unidade de medida na venda      | Unidade 🔻                      |                          |          |                        |               |
| Quantidade na embalagem         | 1,000                          |                          |          |                        |               |
| Permitir quantidade fracionária |                                |                          |          |                        |               |
| Ignorar na contagem de estoque  |                                |                          |          |                        |               |
| Alíquotas ICMS                  |                                |                          |          |                        |               |
| Uf Código tributação            | *                              | Código tributação origem | Alíquota | % redução base cálculo | CST PIS/COF   |
| SP 00 - Tributado integralmente |                                | 0 - Nacional             | 18,00    | 0,00                   | 01 - Operação |

"Descrição" – Definir um nome para esse produto composto.

"Descrição cupom fiscal" – Definir o nome do produto composto que irá sair no cupom fiscal.

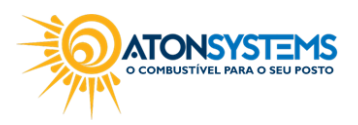

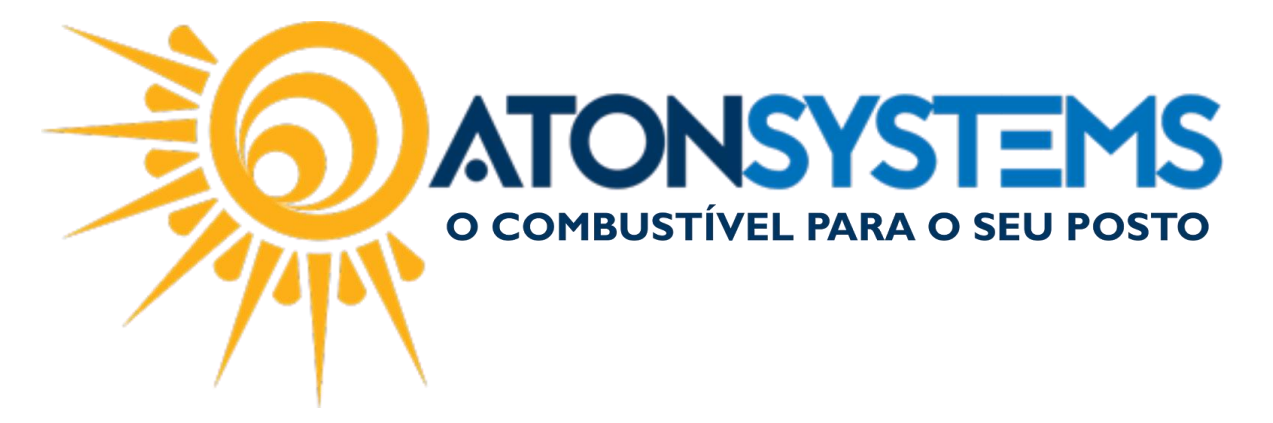

"Classificação do produto" – Definir em qual classificação esse produto composto se encaixa.

"Código Ncm" – Consultar Ncm do produto com o contador. <u>Observação: Fazer solicitação de atendimento no suporte do sistema para</u> <u>cadastro do Ncm. Mencionar Ncm, Código da tributação (Tributado,</u> <u>Substituição tributária ou Isento), alíquota do ICMS e CST PIS/COFINS.</u>

"Código CEST" – Consultar CEST do produto com o contador.

"Unidade de medida" – Definir unidade de medida usada no produto composto.

"Unidade de medida venda" – Definir unidade de medida usada na venda do produto composto.

"Quantidade na embalagem" – Definir a quantidade do produto composto que irá ter na embalagem.

"Permitir quantidade fracionária" – Se selecionado permitirá a venda em quantidade fracionária.

"Ignorar na contagem do estoque" – Se selecionado o produto será ignorado na contagem do estoque.

Observação: Deixar esse campo desmarcado pois produto composto não possui estoque.

| Produtos componentes |                                |
|----------------------|--------------------------------|
| Produto              | <ul> <li>Quantidade</li> </ul> |
| PAO FRANCES          | 0,60                           |
| PRESUNTO 1KG         | 0,30                           |
| QUEIJO PRATO 1KG     | 0,30                           |
| *                    |                                |
| Códigos de barras    |                                |
| Código de barras     |                                |
| *                    |                                |
|                      |                                |
|                      |                                |
|                      |                                |

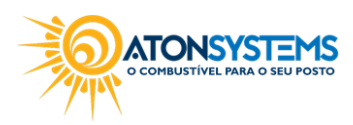

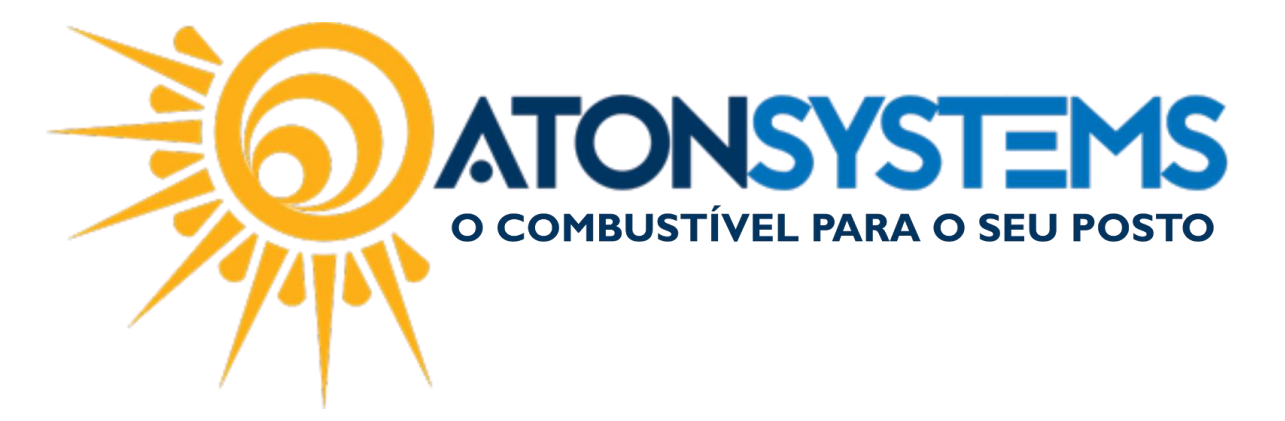

"PRODUTOS COMPONENTES": "Produto" – Produto que irá fazer parte do combo.

"Quantidade" – Quantidade do produto.

Observação: Produtos componentes devem estar ativos, com preço de custo, preço de venda e com estoque. O cupom fiscal será gerado com o nome do produto composto.

"CÓDIGOS DE BARRAS":

"Código de barras" – Cadastrar um ou mais código de barras para esse combo.

Passo 2 – Após preencher os dados do combo, clique em "GRAVAR".

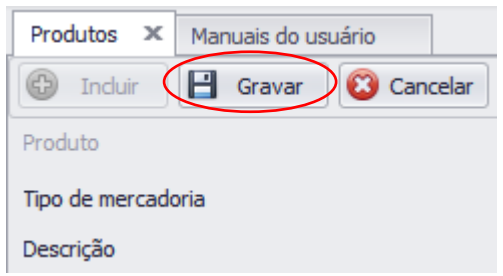

<u>Observação: O produto estará disponível para ativação (consultar manual "Ativação de Produto para Venda").</u>

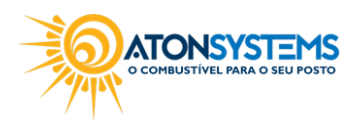